## In-Class Exam<sub>4</sub> Process

Start of the Process Download, install, and test Exam4 on your laptop (must <u>download</u> once each semester)

Retrieve Exam Number from the <u>Exam Paper</u> <u>Management</u> <u>System</u>

Launch Exam4 from laptop

Input Exam Number, and select exam course from course list

Proctors will instruct you on when to begin exam Look for the exam mode on the coversheet instructions, input it in Exam4, and click 'Next.' Proctors will provide you with a hard-copy of your exam questions, do not turn page until instructed to do so

Review honor code agreement and security check and click "Got It"

Begin exam —

Run spell check in Exam4 prior to ending the exam

End exam

Submit exam electronically

End of the Process

Detailed instructions are posted to the Office of the Registrar's Exam webpage